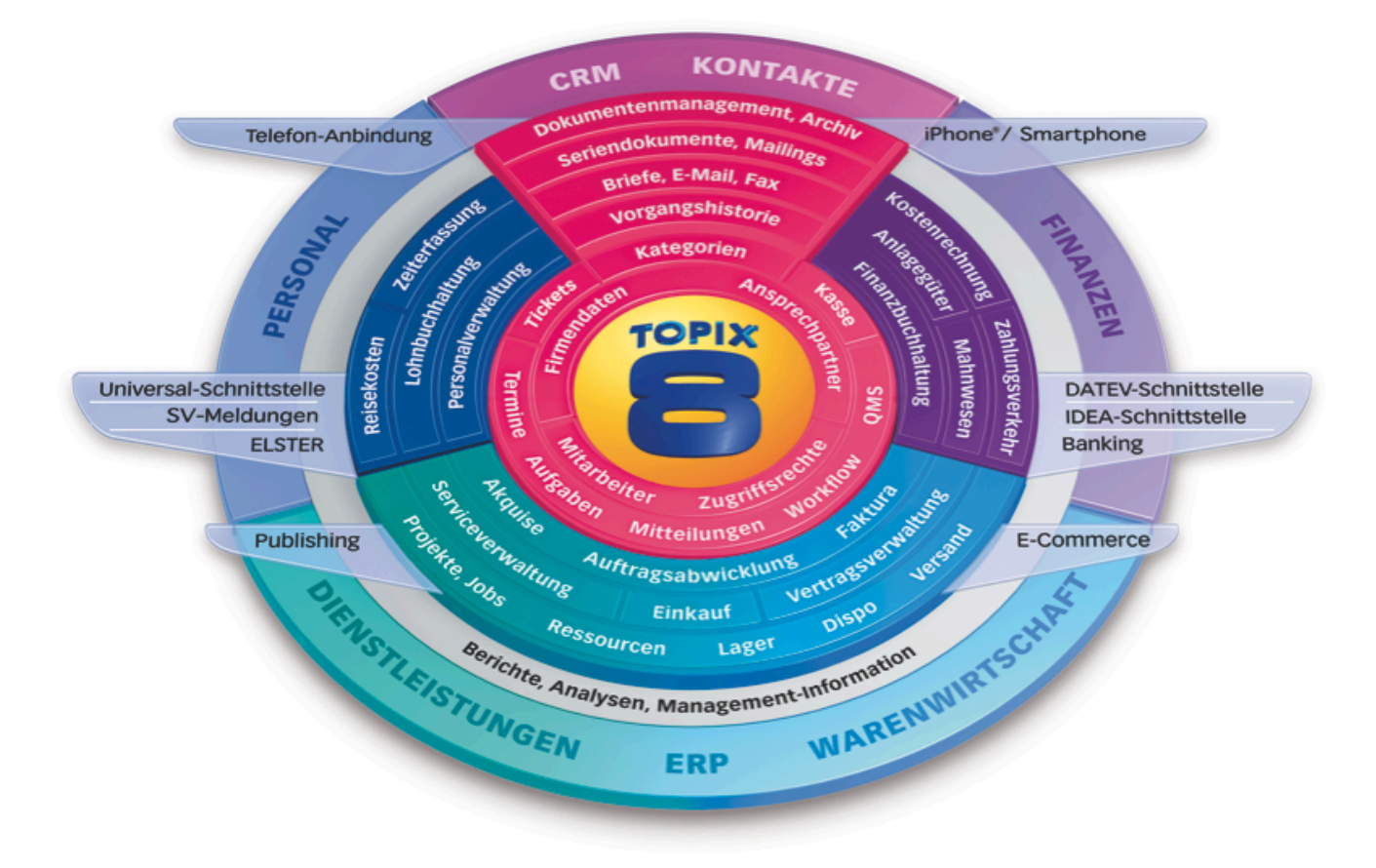

## Webshop-Schnittstelle aktualisieren

## Kurzanleitung

TOPIX:8, Stand 05/2013

## So aktualisieren Sie die Webshop-Schnittstelle

Laden Sie zunächst über diesen Link die aktuelle Webshop-Schnittstelle herunter: <u>http://www.topix.de/de/download/module/WS/</u>

Entpacken Sie die ZIP-Datei tpx\_xt\_deploy.zip und tauschen Sie diese mit Ihrer Schnittstelle aus. Gehen Sie dabei wie folgt vor:

 Das alte tpx-Verzeichnis, das sich auf Ihrem System befindet, auf die alte Versionsnummer umbenennen, z.B. tpx -> tpx1.5:

| remplaces   |                      |                  |
|-------------|----------------------|------------------|
| 🕨 🚞 tpx 🔶 🛑 |                      | 30.04.2013 09:07 |
| tpx1.4      |                      | 16.07.2012 17:15 |
| tpx1.5      | umbenennen zu tpx1.5 | 31.10.2012 16:39 |
| hann        |                      |                  |

2. Das tpx-Verzeichnis aus der ZIP-Datei in die Schnittstelle kopieren:

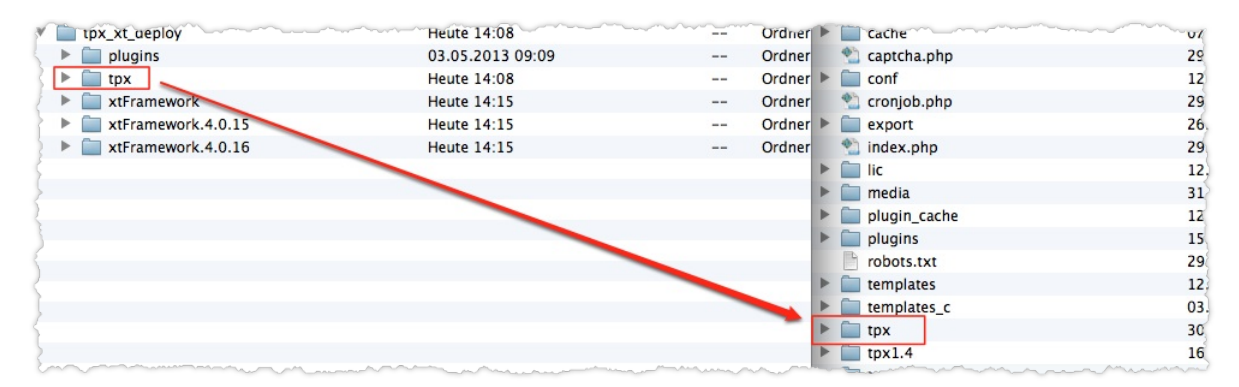

**3.** Die Datei configuration.php aus dem alten, umbenannten tpx-Verzeichnis in das neue tpx-Verzeichnis kopieren:

| marken and a second and a second and a secon |                  | man man  | man h   |                     |
|----------------------------------------------------------------------------------------------------|------------------|----------|---------|---------------------|
| 🕈 🚞 tpx                                                                                                    | 30.04.2013 09:07 |          | Ordner  | 🔻 🚞 tpx             |
| > 🚞 tpx1.4                                                                                                    | 16.07.2012 17:15 |          | Ordinar | V 📄 _logs           |
| v 📺 tpx1.5                                                                                                    | 31.10.2012 16:39 |          | Ordner  | 🐒 check.php         |
| logs                                                                                                    | 31.10.2012 15:22 |          | Ordner  | 📕 🧰 classes         |
| 🐑 check.php                                                                                                    | 02.10.2012 10:39 | 14 KB    | TextW.  | 🐑 configuration.php |
| ▶ 📄 classes                                                                                                    | 22.10.2012 17:13 |          | Ordner  | 🕒 logfile.log       |
| 🐑 configuration.php                                                                                                    | 16.07.2012 08:28 | 3 KB     | TextW.  | 🖻 php.ini           |
| htaccess                                                                                                    | 02.10.2012 10:39 | 72 Byte  | Ausfü.  | 🕨 🚞 res             |
| 1 imageprocess.php                                                                                                    | 31.10.2012 16:52 | 471 Byte | TextW.  | ▶ 📄 system          |

**4.** Den Plugin-Ordner aus der ZIP-Datei öffnen, und die einzelnen Plugins in den vorhandenen Plugin-Ordner kopieren.

Nicht den kompletten Ordner kopieren, weil sonst schon vorhandene XT-Plugins gelöscht werden!

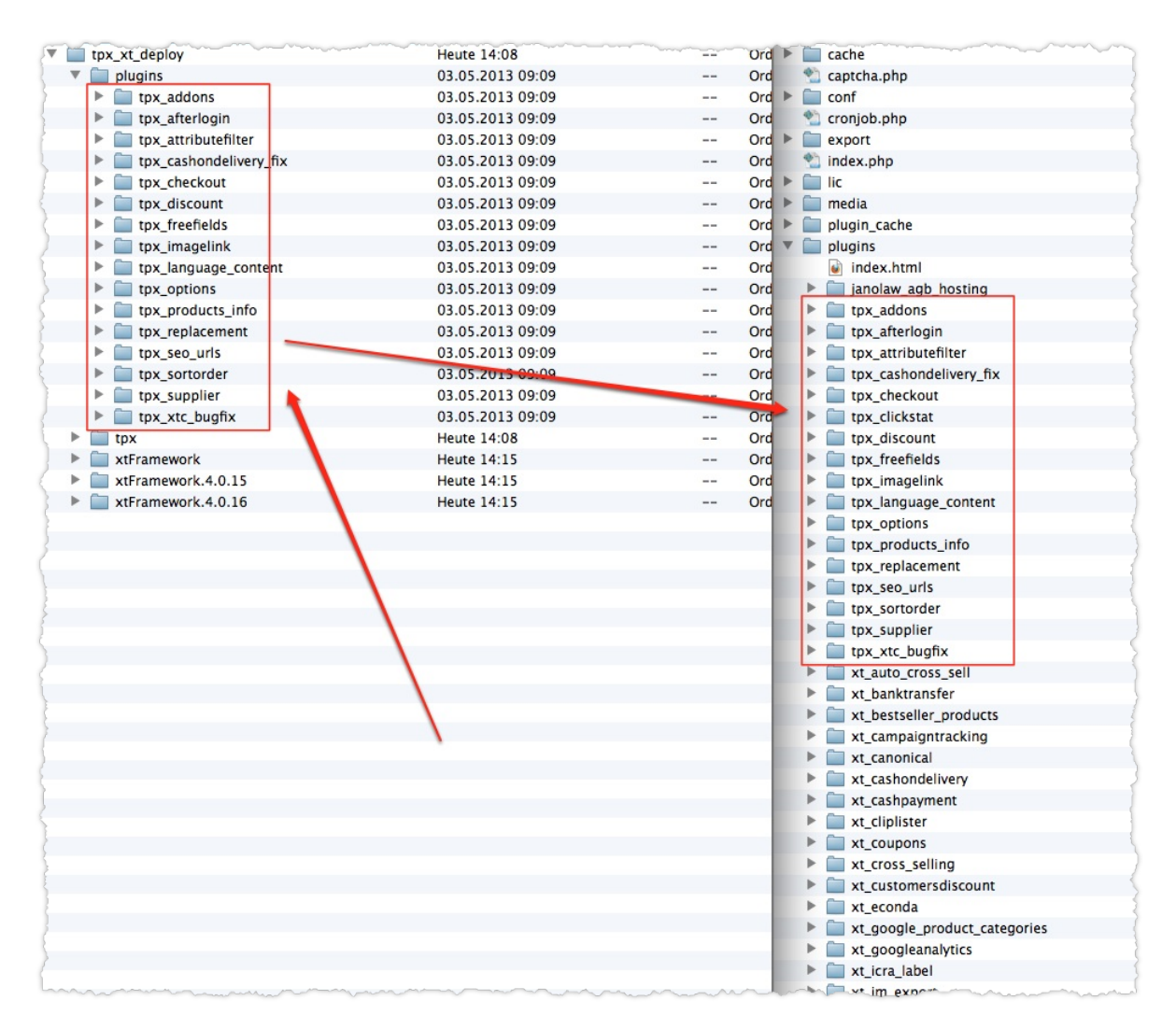

 5. Wenn auch der Webshop aktualisiert wurde: Entsprechend der Webshop-Version den Inhalt des xt-Framework-Verzeichnisses austauschen.
Auch hier darauf achten, nur den Inhalt auszutauschen, nicht das ganze Verzeichnis.

## 6. Im Backend einloggen und alle TOPIX:8-Plugins deinstallieren/löschen.

Sie können die Plugins zu diesem Zweck markieren und über die Schaltfläche *Löschen* zusammen löschen.

| 🗐 Abmelden : admin 🕕 Dashbo | ard | Handbuch  | 🚨 Support 🤞       | xt:Commerce Marke | etplace 💈 N     | lach Update suchen (4.0.15) 🛷 🗴 | t:Commerce Payments | Meutsch (de)  |
|-----------------------------|-----|-----------|-------------------|-------------------|-----------------|---------------------------------|---------------------|---------------|
| VEVITON                     |     | Dashboard | installierte F    | lugins 🛎 deinstal | llierte Plugins | ×                               |                     |               |
| IVZYIUN                     |     | Aktion -  |                   |                   |                 |                                 |                     |               |
| xt:Commerce 4.0             | ~   | 🥖 Bearbei | ten 🤤 Löschen     | 🎲 Neu Laden 💡     | Auswahl akti    | vieren 💡 Auswahl deaktivieren   |                     |               |
| Shop                        | æ   | Auswahl   | Plugin ID         |                   | Plugin St       | Name                            | Plugin Version      | Code          |
|                             |     |           | 10 1              | ame)              |                 |                                 |                     |               |
| Tobalte                     |     | Modulki   | asse: core (19 1  | ems)              | _               | Auto Cross Polling              | 101                 |               |
| Exporte                     | -   |           |                   |                   | • •             | Auto Cross Selling              | 1.0.1               | xt_auto_cros  |
| S Import/Export             | - 1 |           | 2                 |                   | 0               | Cross Selling                   | 1.0.0               | xt_cross_se   |
| E Contentmanager            | - 1 |           | 1                 |                   | •               | New Products                    | 1.0.0               | xt_new_pro    |
| 🕀 🕒 Media                   | - 1 |           |                   |                   | •               | Reviews                         | 1.0.0               | xt_reviews    |
| E-Mail Manager              | - 1 |           | 6                 |                   |                 | Specials Page                   | 1.0.1               | xt_special_p  |
| Plugin                      |     |           | 7                 |                   |                 | Startpage Products              | 1.0.0               | xt_startpage  |
| deinstallierte Plugins      |     |           | 9                 |                   | • •             | Master Slave                    | 1.0.0               | xt_master_s   |
|                             | - 1 |           | 12                |                   |                 | Bestseller Products             | 1.0.0               | xt_bestseller |
|                             |     |           | 72                |                   |                 | TOPIX Replacement               | 1.0.2               | tpx_replace   |
|                             | N   |           | 71                |                   |                 | TOPIX Attribute Filter          | 1.0.1               | tpx_attribute |
|                             |     |           | 54                |                   |                 | TOPIX Sortorder                 | 1.0.3               | tpx_sortorde  |
|                             | - 1 |           | 73                |                   |                 | TOPIX Supplier                  | 1.0.3               | tpx_supplie   |
|                             | - 1 |           | 53                |                   |                 | TOPIX SEO URLs                  | 1.0.0               | tpx_seo_urls  |
|                             | - 1 |           | 50                |                   |                 | TOPIX Checkout                  | 1.0.0               | tpx_checko    |
|                             | - 1 |           | 49                |                   | •               | TOPIX Nachname Preisangab       | 1.0.0               | tpx_cashond   |
|                             | - 1 |           | 46                |                   |                 | TOPIX Addons                    | 1.0.1               | tpx_addons    |
|                             | - 1 |           | 40                |                   | •               | Upcoming Products               | 1.0.1               | xt_upcoming   |
|                             | - 1 |           | 51                |                   | •               | TOPIX Options                   | 1.0.2               | tpx_options   |
|                             | - 1 | <b>V</b>  | 76                |                   | 0 0             | TOPIX Afterlogin                | 1.0.1               | tpx_afterlogi |
| ·                           |     | B Modulki | asse: extension   | 4 Items)          |                 |                                 |                     |               |
|                             | - 1 |           | 13                |                   | 0 0             | Google ReCaptcha                | 1.0.0               | xt_recaptche  |
|                             | - 1 |           | 56                |                   | •               | TOPIX Free Fields               | 1.0.1               | tpx_freefield |
|                             | - 1 |           | 74                |                   | •               | TOPIX Image Link                | 1.0.1               | tpx_imageli.  |
|                             | - 1 | <b>V</b>  | 58                |                   | • •             | TOPIX Product Informations      | 1.0.1               | tpx_product   |
|                             | - 1 |           | asse: law (1 Iter | 0                 |                 |                                 |                     | 1             |
| n Einstellungen             | æ   |           | 11                |                   |                 | Privacy Check                   | 1.0.1               | xt_privacych  |
| Shop-Einstellungen          | ÷   |           | asse: marketing   | 1 Item)           |                 |                                 |                     |               |
| 📮 System                    | ÷   |           | 5                 |                   |                 | Socialbookmarks                 | 1.0.0               | xt socialhoo  |
| artner                      | ÷   |           |                   |                   |                 |                                 |                     |               |
| Addons                      | ÷   | 14 4   P  | age 1 of 2        | × א I ়           |                 |                                 |                     |               |

Achten Sie darauf, dass es mehrere Seiten geben kann, in denen TOPIX:8-Plugins enthalten sind.

**7.** Nun auf die Seite *deinstallierte Plugins* wechseln und wieder alle TOPIX:8-Plugins installieren. Damit werden die aktuellen – soeben ins Verzeichnis kopierten – Plugins im Shop installiert.

| 🗐 Abmelden : admin 🕕 Dashbo | ard 🚺    | 🗐 Handbuch 👶 Support 🎯 xt:C        | ommerce Marketplace 🛛 Nach Up | xdate suchen (4.0.15) 🤌 xt:Co | ommerce Payments 💹 Deutsch (de) | *                          | Uhrzeit 14:49:09 | Eingeloggt |
|-----------------------------|----------|------------------------------------|-------------------------------|-------------------------------|---------------------------------|----------------------------|------------------|------------|
| VEVTON                      |          | Dashboard 📗 installierte Plugins 🖲 | deinstallierte Plugins 🛎      |                               |                                 |                            |                  |            |
|                             |          | Aktion                             |                               |                               |                                 |                            |                  |            |
| xt:Commerce 4.0             | <b>«</b> | 🐝 Neu Laden                        |                               |                               |                                 |                            |                  |            |
| जा Shop                     | ÷        | lcon                               | Titel                         | Plugin Version                | Code                            | Plugin Hersteller URL      | Modulklasse 🔺    | Action     |
| 🐣 Bestellungen/Kunden       | •        | Modulklasse: core (3 Items)        |                               |                               |                                 |                            |                  |            |
| nhalte                      |          | TODIY                              | TOPIX Afterlogin              | 1.0.1                         | tpx_afterlogin                  | http://www.topix.de        | core             | <b></b>    |
| Exporte                     | - 1      |                                    |                               |                               |                                 |                            |                  |            |
| Contentmanager              |          | VEYTON                             | Gutscheine/Kupons             | 1.3.4                         | xt_coupons                      | http://www.xt-commerce.com | core             | *          |
| Media F-Mail Manager        |          |                                    | PDF-Rechnung                  | 1.0.0                         | xt_orders_invoices              | http://www.xt-commerce.com | core             |            |
| 🖻 🌧 Plugin                  |          | Modulklasse: extension (3 Ite      | ms)                           |                               |                                 |                            |                  |            |
| deinstallierte Plugins      |          |                                    | ICRA Label                    | 1.0.0                         | xt_icra_label                   | http://www.xt-commerce.com | extension        | *          |
| A                           |          |                                    | Price Inquiry (cheaper seen)  | 1.0.1                         | xt_priceinquiry                 | http://www.xt-commerce.com | extension        |            |
|                             |          | VEYTON                             | Feedback+                     | 1.0.0                         | xt_reviewbooster                | http://www.xt-commerce.com | extension        |            |
|                             |          | □ Modulklasse: law (2 Items)       |                               |                               |                                 |                            |                  |            |

Achten Sie auch hierbei darauf, dass Sie zwei Seiten haben können.

8. Die Prüfung durchführen, ob die Schnittstelle korrekt installiert ist: Dazu im Browser die Datei check.php innerhalb Ihres Webshops aufrufen.

Wenn in allen Zeilen ein blaues Häkchen vorhanden ist, dann ist die Schnittstelle auf dem aktuellen Stand.

| www. /tpx/che                                  | ck.php  |             |          |                                     | ∰ ⊽ C° (8 - Q) 🖡                                                             | ۹ 🤳 🍙 💽 -                    |  |
|------------------------------------------------|---------|-------------|----------|-------------------------------------|------------------------------------------------------------------------------|------------------------------|--|
| Webshop Plu                                    | ains Cl | heck        | (1.5     |                                     | TOP                                                                          | YSTEME AG                    |  |
| Code                                           | Versio  | n Installie | ert Akti | v Name                              | Beschreibung                                                                 | Status                       |  |
| tpx_addons                                     | 1.0.0   | -           | -        | TOPIX Addons                        | Zusatzartikei                                                                | <b>A</b><br>(1.0.1)          |  |
| tpx_afterlogin                                 | 1.0.0   | ~           | ×        | TOPIX Afterlogin                    | Retain URL after login                                                       | 0                            |  |
| tpx_attributefilter                            | 1.0.0   | -           | ×        | TOPIX Attribute Filter              | M/S Attribute filter and display                                             | 0                            |  |
| tpx_cashondelivery_fix                         | 1.0.0   | -           | -        | TOPIX Nachname<br>Preisangabe Fix   | TOPIX Nachname Preisangabe Fix                                               | 0                            |  |
|                                                | 100     | ~           | ~        | TOPIX Checkout                      | Flag order on checkout                                                       | 0                            |  |
| tpx_checkout                                   | 1.0.0   |             |          |                                     |                                                                              |                              |  |
| tpx_checkout<br>tpx_discount                   | 1.0.0   | ~           | -        | TOPIX Discount                      | Discount module for customers groups and single customer                     | A<br>(1.0.2)                 |  |
| tpx_checkout<br>tpx_discount<br>:px_freefields | 1.0.0   | ×<br>×      | *        | TOPIX Discount<br>TOPIX Free Fields | Discount module for customers groups and single custome<br>TOPIX Free fields | A<br>(1.0.2)<br>A<br>(1.0.1) |  |

Zum Schluss können Sie noch Ihre **configuration.php** und die neue **configuration.php** auf neue Funktionalitäten prüfen, indem Sie einen visuellen Abgleich vornehmen. Ihr Webshopbetreuer wird die neuen Funktionen erkennen und diese in Ihre **configuration.php** integrieren können.